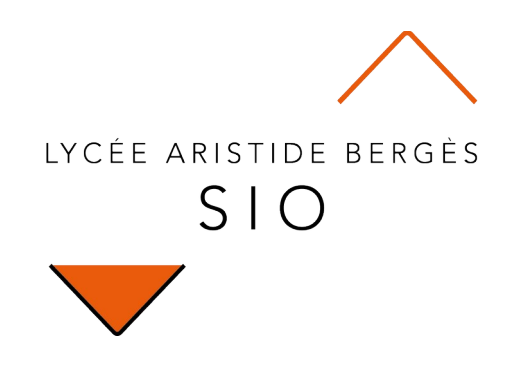

# Installation

## 300 Installation NodeJS et NPM

Rédigé par

David ROUMANET Professeur BTS SIO

#### Changement

| Date       | Révision                                                     |
|------------|--------------------------------------------------------------|
| 2023-09-05 | Mise à jour de l'installation et réagencement paragraphe npm |
|            |                                                              |
|            |                                                              |
|            |                                                              |
|            |                                                              |
|            |                                                              |
|            |                                                              |

## Sommaire

| A Introduction                                      | 1 |
|-----------------------------------------------------|---|
| A.1 Objectifs                                       | 1 |
| A.2 Prérequis                                       | 1 |
| A.3 Installation de Node.JS pour Windows            | 1 |
| A.3.1 Options d'installation sous Microsoft Windows | 2 |
| A.4 Installation de Node.JS pour Linux              | 3 |
| A.5 Utilisation de NPM                              | 4 |
| A.5.1 npmversion                                    | 4 |
| A.5.2 npm config                                    | 4 |
| A.5.3 npm init                                      | 4 |
| A.5.4 npm install                                   | 5 |
| A.5.5 npm list                                      | 5 |
| A.5.6 Emplacement des paquetages généraux           | 5 |
| A.5.7 Éditer les méta-données (auteur, etc.)        | 5 |
| A.6 Tester l'installation : "Hello world"           | 6 |

## **A Introduction**

L'environnement de développement Node.JS est très intéressant, car il est moderne et tente de créer un écosystème autour de JavaScript.

L'outil npm (Node Package Manager) est à la fois un dépôt et un système de commande.

Un exemple est fourni pour tester la bonne configuration de l'ensemble.

### A.1 Objectifs

Ce tutoriel indique comment installer Node.JS et en même temps, son gestionnaire de paquets. Les objectifs sont :

- Avoir un environnement Node.JS opérationnel
- ☑ Savoir initialiser un projet avec npm

#### A.2 Prérequis

Il n'y a pas de prérequis particulier, hormis avoir suivi les modules de première année de BTS SIO.

### A.3 Installation de Node.JS pour Windows

Node.JS est disponible en plusieurs versions sur le site https://Node.JS.org/en/download/

La version retenue est Windows Installer (.msi) en 64 bits. Préférez toujours la version LTS<sup>1</sup> pour vos projets, car elle sera supportée plus longtemps. Node.js® est un environnement d'exécution JavaScript construit sur le moteur JavaScript V8 de Chrome.

Téléchargements pour Windows (x64)

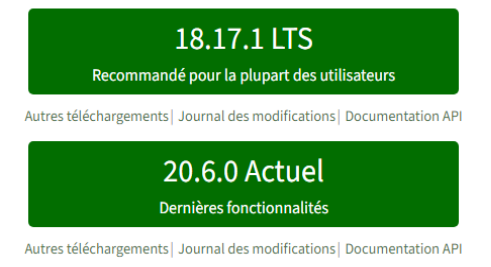

Téléchargez et installez cette version.

<sup>1</sup> Long Time Support

### A.3.1 Options d'installation sous Microsoft Windows

| Laissez les scripts Powershell<br>installer les parties<br>manquantes (utilisation de<br>chocolatey)                                                                                                    |                                                                                                    |                                                        |
|----------------------------------------------------------------------------------------------------|----------------------------------------------------------------------------------------------------|--------------------------------------------------------|
|                                                                                                    | Cochez la licence                                                                                                    | Choisir le chemin (dans mon<br>cas, <u>e:\NodeJS</u> ) |
| n <mark>ē</mark> Node,js Setup — □ X                                                                                                    | 妃 Node.js Setup — 🗆 🗙                                                                                                    |                                                        |
| Custom Setup<br>Select the way you want features to be installed.                                                                                                    | Tools for Native Modules<br>Optionally install the tools necessary to compile native modules.                                                                                                    | p∰ Nodejs Setup — — ×                                  |
| Clock the kons in the tree below to change the way features will be installed.  Clock the kons in the tree below to change the way features will be installed.  The stall the core Node ja runnine (node exc).  Install the core Node ja runnine (node exc).  This feature requires 21MB on your hard drive.  Reget Disk Usage Back Next Cancel | Up           Some nom modules needs to be completed from C/C++ when installing. If you want to be able installed.           Automatically install the necessary tools. Note that this will also install conclusive. The composition of any first installation completes the conclusion and the installation completes the necessary tools. Note that this will also install conclusive. The conclusion and the installation completes the restructions at https://github.com/hodeis/hode.ago/bro-windows           Image: The install the dependences yourself.           Image: The installation of the installation completes in the dependence yourself.           Image: The installation of the installation completes in the dependence is yourself. | Ready to install Node.js                               |
| Vérifiez que npm package<br>manager est installé par défaut<br>et que les chemins sont ajoutés                                                                                                    | Cochez l'installation de<br>modules en C++ si besoin.                                                                                                    |                                                        |
| Completed the Node.js Setup Wizar<br>Cick the Finish button to exit the Setup Wizard.<br>Cick the Finish button to exit the Setup Wizard.<br>Node.js has been successfully installed.                                                                                                    | arcel                                                                                                    |                                                        |

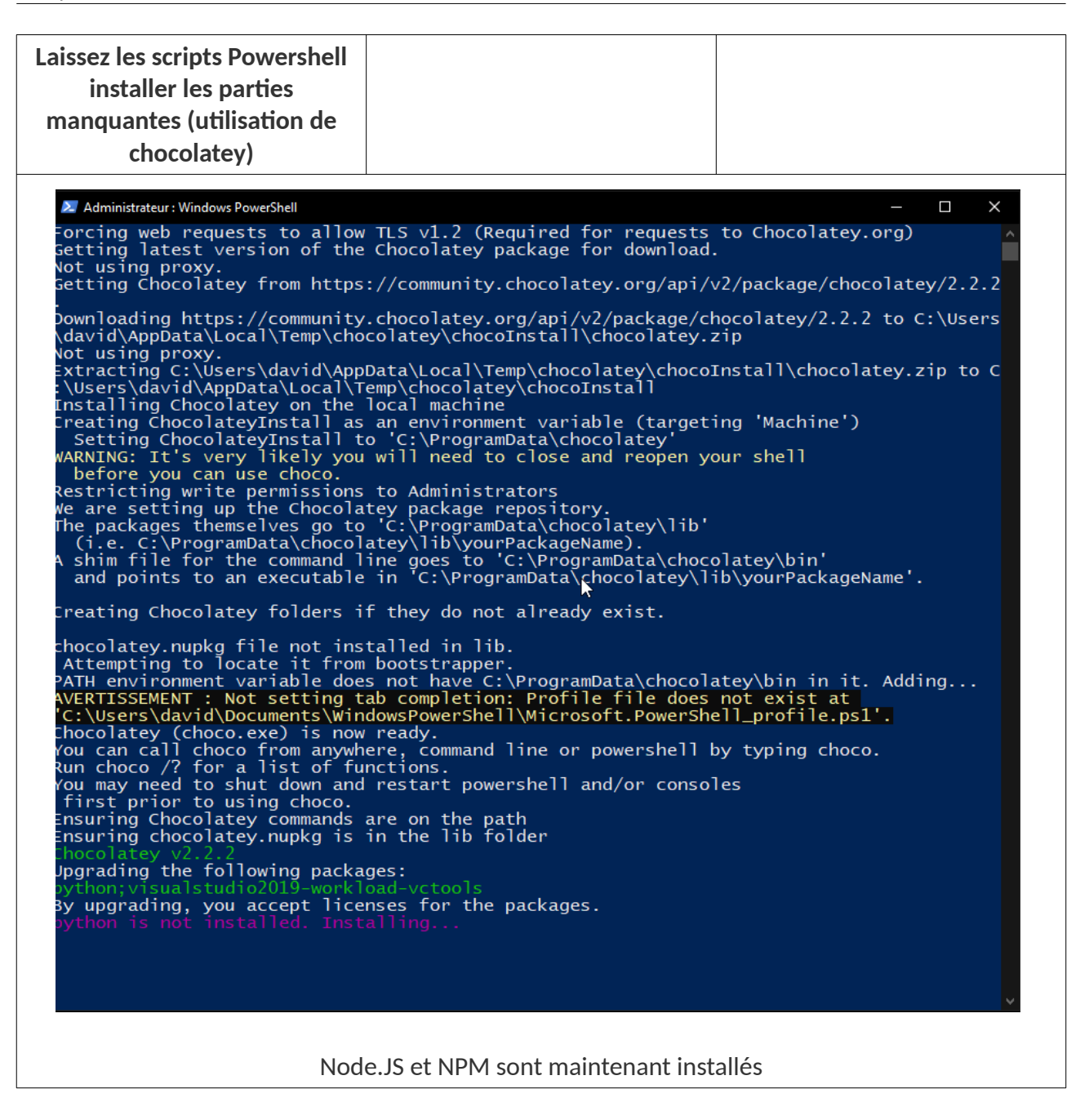

## A.4 Installation de Node.JS pour Linux

L'installation sous Linux se fait généralement avec le gestionnaire de paquet de la distribution.

| Debian / Ubunto | sudo apt install nodejs<br>sudo apt install npm |
|-----------------|-------------------------------------------------|
| Arch / Manjaro  | pamac install nvm<br>nvm install node           |
| CentOS          | sudo yum install —y nodejs                      |

### A.5 Utilisation de NPM

<u>NPM</u><sup>7</sup> est intégré avec l'installation de Node.JS et permet l'installation de modules et extensions dans les applications Node.JS, il est donc utile de comprendre les principales commandes.

#### A.5.1 npm --version

Cette commande affiche simplement le numéro de version de npm.

#### npm --version

#### A.5.2 npm config

Cette commande permet de modifier les paramètres pour npm, et notamment pour le proxy.

```
npm config set proxy http://<username>:<password>@<proxy-server-url>:<port>
npm config set https-proxy http://<username>:<password>@<proxy-server-url>:<port>
```

Pour annuler la configuration :

```
npm config delete http-proxy
npm config delete https-proxy
npm config rm proxy
npm config rm https-proxy
set HTTP_PROXY=null
set HTTPS_PROXY=null
```

#### A.5.3 npm init

Cette commande permet de générer le fichier package.json avec ses différents paramètres.

```
npm init
This utility will walk ...
Press ^C at any time to quit.
package name: (test)
version: (1.0.0)
description: exemple d'utilisation de la commande npm init
entry point: (index.js)
test command:
git repository:
keywords:
author: droumanet
license: (ISC)
About to write to C:\Users\prRoumanet\test\package.json:
  "name": "test",
  "version": "1.0.0",
  "description": "exemple d'utilisation de la commande npm init",
  "main": "index.js",
```

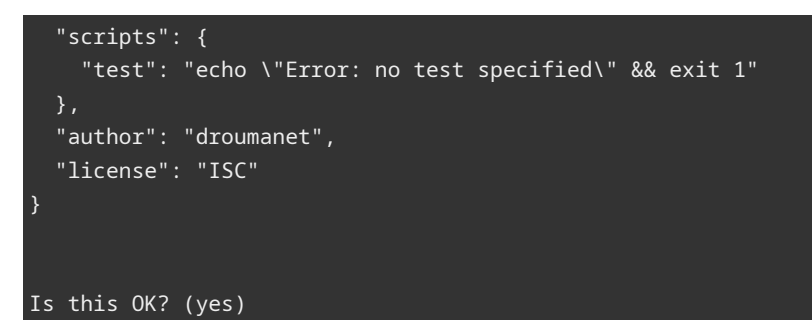

Le format du fichier est JSON et il est éditable par la suite.

#### A.5.4 npm install

La plupart des modules disponibles s'installent avec la commande suivante :

```
npm install <nomModule>@<version> [option]
ou
npm i <nomModule>@<version> [option]
```

Vous pouvez ainsi mettre à jour npm sur votre système avec la commande

npm install npm@latest -g

Parmi les options, deux sont à connaître :

- --save (ou -S) pour sauvegarder un paquet uniquement dans le projet courant
- --global (ou -g) pour installer globalement un paquet (disponible en permanence) avec npm

#### A.5.5 npm list

La commande suivante permet de voir les paquets installés et leurs versions dans le projet courant :

npm list

A.5.6 Emplacement des paquetages généraux

npm config get prefix

#### A.5.7 Éditer les méta-données (auteur, etc.)

```
npm config set init.author.name <Nom de l'auteur>
npm config set init.author.email <Courriel de l'auteur>
npm config set init.license <Type de license>
```

## A.6 Tester l'installation : "Hello world"

Le premier essai pour valider que le Node.JS est bien installé, est de créer un serveur web. Pour cela :

- 1. Dans un éditeur de texte, copiez le code suivant et enregistrez-le sous le nom "monApp.js"
- 2. Dans une invite de commande dans le répertoire de votre fichier, tapez "node monApp.js"
- 3. Ouvrez un page de navigateur sur http://127.0.0.1:3000/

```
Voici le code :
                            Utilisation d'un module de gestion HTTP
const http = require('http');
const hostname = '127.0.0.1';
                                            Création du serveur
const port = 3000;
                                           Fonction anonyme avec 2 paramètres : req (in) et res (out)
const server = http.createServer((req, res) => {
  res.statusCode = 200;
                                                          Construction contenu retourné
  res.setHeader('Content-Type', 'text/html');
  res.end('Hello World\n');
});
                                   Démarrage du serveur
server.listen(port, hostname, () => {
  console.log(`Server running at http://${hostname}:${port}/`);
});
```

Que fait ce code ?

Il crée un objet server qui lorsqu'il recevra une requête, renverra un texte HTML<sup>2</sup> contenant "Hello World".

Dans un environnement Visual Studio Code (l'éditeur rapide de Microsoft), il suffit de lancer le débogage (touche **F5**).

Pour ceux qui utilisent Notepad++ pour éditer leurs scripts, le lien suivant permet de configurer plus facilement Notepad+ + pour lancer les scripts sous Node.JS.

Notez que le script reste actif tant que l'exécution n'est pas interrompue (CTRL+C pour Notepad++ ou Shift+F5 pour Visual Studio Code). Si vous y apportez des modifications, il faut redémarrer le serveur Node.JS.

<sup>2</sup> En fait, un extrait mal formaté, puisqu'il manque la structure HTML classique (head, body, etc.)